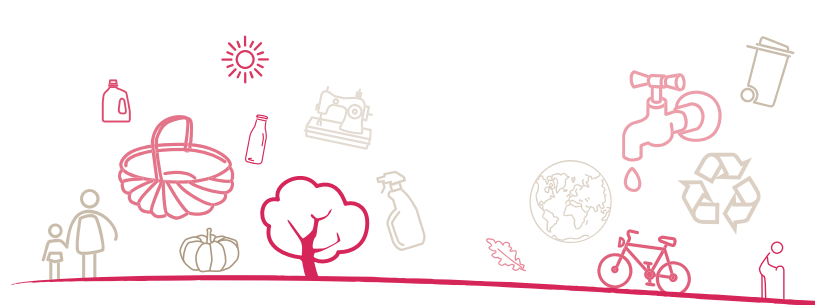

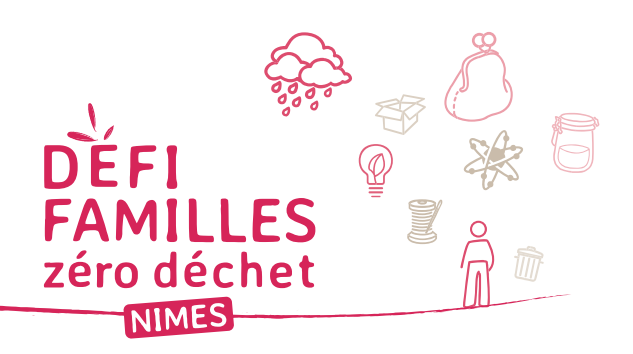

| Novembre |    |     |       |         |
|----------|----|-----|-------|---------|
| Date     | OM | Tri | Verre | Compost |
| 1        |    |     |       |         |
| 2        |    |     |       |         |
| 3        |    |     |       |         |
| 4        |    |     |       |         |
| 5        |    |     |       |         |
| 6        |    |     |       |         |
| 7        |    |     |       |         |
| 8        |    |     |       |         |
| 9        |    |     |       |         |
| 10       |    |     |       |         |
| 11       |    |     |       |         |
| 12       |    |     |       |         |
| 13       |    |     |       |         |
| 14       |    |     |       |         |
| 15       |    |     |       |         |
| 16       |    |     |       |         |
| 17       |    |     |       |         |
| 18       |    |     |       |         |
| 19       |    |     |       |         |
| 20       |    |     |       |         |
| 21       |    |     |       |         |
| 22       |    |     |       |         |
| 23       |    |     |       |         |
| 24       |    |     |       |         |
| 25       |    |     |       |         |
| 26       |    |     |       |         |
| 27       |    |     |       |         |
| 28       |    |     |       |         |
| 29       |    |     |       |         |
| 30       |    |     |       |         |
|          |    |     |       |         |
| TOTAL    |    |     |       |         |

## Mode d'emploi

Vous disposez :

- d'un peson,

- d'un tableau papier pour vous faciliter la saisie,
- d'un tableau Excel à télécharger sur luluzed.fr

Le fichier Excel est composé de 3 onglets :

- Info famille

- Saisie pesée OM
- Bilan

Le fichier Excel comporte des formules et des graphiques qui permettent de réaliser un bilan automatisé au fur et à mesure de vos saisies.

**Etape 1** : Saisir les données relatives au foyer dans l'onglet « Info famille ». Les questions qui vous sont posées permettront d'analyser plus finement vos résultats.

- Etape 2 : Pesez vos déchets :
- les OM dans leur sac,
- le tri et le verre dans le sac réutilisable,
- le compost dans le bio-seau.

Reporter la valeur indiquée par le peson sur le tableau papier.

**Etape 3** : Vous retrouvez dans le tableur Excel exactement le même tableau que celui qui vous avez en version papier. Reportez les données de chaque mois dans l'onglet « saisie pesée OM ».

Attention à bien indiquer le poids en Kg.

Au fur et à mesure que vous remplissez le tableau l'onglet « Bilan » se modifie.

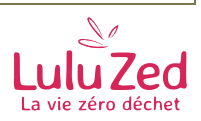